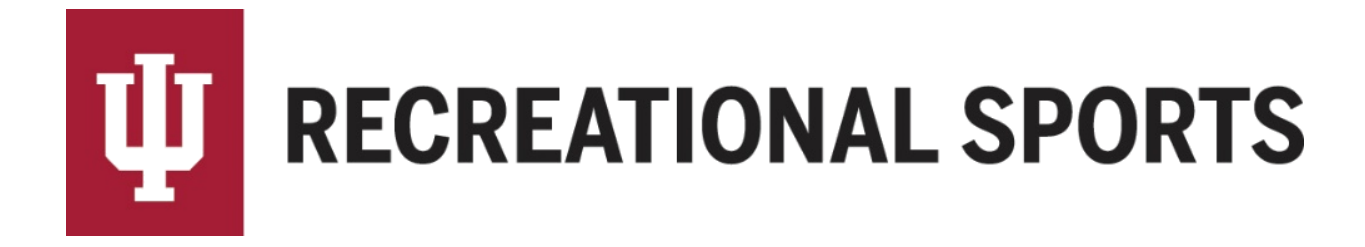

## How to Enable Text Message Updates from IMLeagues:

- 1. Log in to IMLeagues
  - This is the participant homepage, "IMLeagues Locker"

| Drew Ison<br>Indiana University - Bio | oomington  |                                      |                             |            | Get Involved               |
|---------------------------------------|------------|--------------------------------------|-----------------------------|------------|----------------------------|
|                                       | 🕷 Home     | 🗎 Forms                              | 🍽 Games                     | 🛗 Calendar | 🚍 Payments                 |
| Friends<br>138 friends                | see all    | Teams 2                              |                             | Events 3   | Stats winning 82 %         |
| Matth Cherish Tyler J Nikola Zac      | ha My Tear | ns                                   |                             |            | Active Teams Past Teams    |
| Photos<br>1 photos                    |            | Orange Igua<br>4v4 Volleyball / Oper | 1035<br>1/1) Tue/Thu 6:15PM | 1          | Joined Date<br>May 16 2016 |
|                                       | No Game    | s Yet! Your next                     | game will show              | here       |                            |

2. Locate the red ribbon at the top of the page, and then locate "your name" to the right

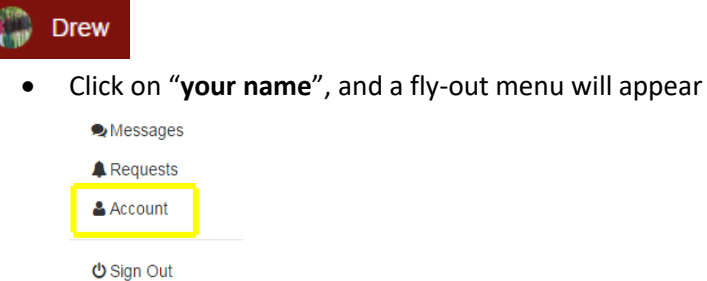

- 3. Select the "Account" option
  - The "Account Management" page will load
- 4. Locate the tabs "Account, Membership, Notifications, Facebook, etc."

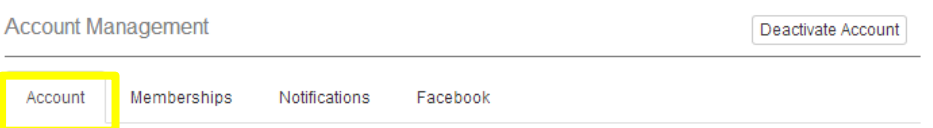

5. Click the "Additional Settings" line item

| Ω           | Account Management |                 |               |          |  |  |  |
|-------------|--------------------|-----------------|---------------|----------|--|--|--|
| Jane Public | Account            | Memberships     | Notifications | Facebook |  |  |  |
| Locker      | Profile Image      |                 |               |          |  |  |  |
| ]           | Name               |                 |               |          |  |  |  |
|             | Contact Email      |                 |               |          |  |  |  |
|             | Gender             |                 |               |          |  |  |  |
|             | Birth Date         |                 |               |          |  |  |  |
|             | Profile Type       | 9               |               |          |  |  |  |
|             | Merge With         | Another Account |               |          |  |  |  |
|             | Additional         | Settings        |               |          |  |  |  |

- 6. Enter cell phone number (shown below)
  - Choose carrier from drop down menu (shown below)
- 7. Click check box "Allow update to be sent via text message"

| Cell Phone: | 812 - 855 - 2371 👰                       |
|-------------|------------------------------------------|
| Carrier:    | AT&T                                     |
|             | Allow update to be sent via text message |

- 8. Click check box: "Hide Phone Number On Player Card" (Recommended)
  - This will keep your information private from other users.

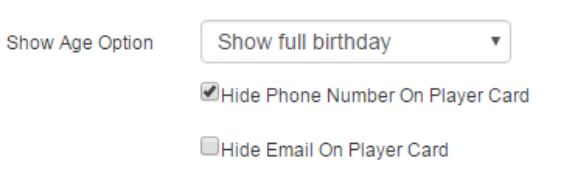

9. Click Save Changes

Save Changes

If you need help with Captain's Essentials for Team Registration:

| 1. | How to create an IMLeagues account                                                                                      |
|----|----------------------------------------------------------------------------------------------------|
| 2. | How to create a team                                                                                                    |
| 3. |                                                                                                    |
| 4. | If you are having difficulties, please direct questions to <a href="mailto:imsport@indiana.edu">imsport@indiana.edu</a> |
| 5. |                                                                                                    |
|    |                                                                                                    |

If you need help with Individual Player Registration:

- 1. How to create an IMLeagues account
- 2. How to join as a free agent